## 東京都内中学校向け 合否結果の確認方法

(1) 概要

令和6年度東京都立高等学校入学者選抜では、一部選抜において、全ての都立高校で出願と同様に合否照 会をインターネットで実施します。

合格発表は、校内での掲示による発表と、miraicompass 上での個別の合否照会を行います。

合否結果につきましては、出願時に利用した出身中学校専用サイトにて確認ができますので、以下の 「(2)志願者の合否結果の確認方法」をご確認ください。

また、志願者から合否照会についての問い合わせがあった場合には、別途お配りしている「令和6年度東京 都立高等学校入学者選抜 合否照会の利用の手引き【志願者用】」をご確認いただき、ご対応をお願いいたしま す。

※<u>出身中学校専用サイトを通じて</u>照会可能な入学者選抜はインターネット出願を利用している以下の入試のみ となります。

く出身中学校専用サイトを通じて合否照会を行うことができる選抜>

推薦に基づく選抜・学力検査に基づく選抜(第一次募集・分割前期募集)・海外帰国生徒対象(4月入学)の選抜

<合否照会期間>

## 推薦に基づく選抜

・合 否 照 会 期 間 :02月02日(金)08:30から02月09日(金)23:59まで

学力検査に基づく選抜(第一次募集・分割前期募集)

・合 否 照 会 期 間 :03 月 01 日(金)08:30 から 03 月 08 日(金)23:59 まで

海外帰国生徒対象・4 月入学生徒の選抜

・合 否 照 会 期 間 :02月19日(月)08:30から02月26日(月)23:59まで

※上記以外でも、一部選抜においては、志願者向けにインターネットを活用した合格発表を実施します。対象となる選抜については、志願者向けマニュアル 1 ページをご確認ください。

※期間外に合否照会画面にアクセスすることはできませんので御注意ください。

## (2) 志願者の合否結果の確認方法

手順①出願と同様に以下の出身中学校専用サイトからアクセス

https://mirai-compass.net/adm/pubAdmin/loginSchSelect.jsf

手順②学校を選択して ID/パスワードを入力してログイン

※ID/パスワードは、出願時と同様の ID/パスワードでログインしてください。

手順③出身中学校専用サイトの「照会先選択」から合否結果を確認したい高校を選択して「次へ」をクリック

手順④出願・合否情報照会をクリックして「出願状況照会画面」に遷移

手順⑤検索対象を「出願申込情報」⇒「合格情報」に変更して検索

※同画面は、「出願承認」画面の各高校の「出願・合否情報照会へ」からもアクセスすることが可能です。

※本紙は志願者に配布せず、関係する中学校教職員のみにおいて御利用ください。